FRITZ!BOX FON WLAN 7490 Glasfaser

Anschließen und im Internet surfen. Stand: April 2018

### LIEFERUMFANG

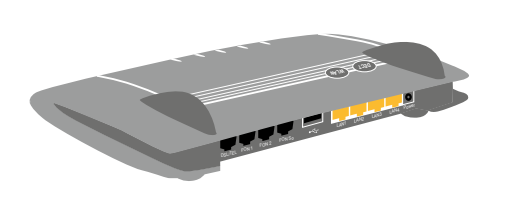

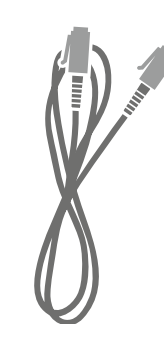

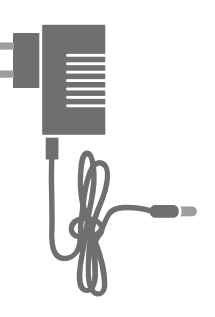

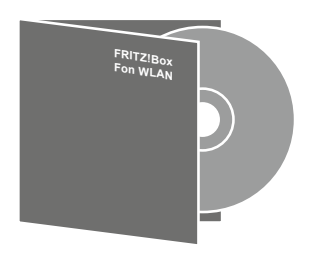

**STADTWERKE** 

KONSTANZ

1 FRITZ!Box 7490

1 Netzwerkkabel

1 Netzteil

1 FRITZ!Box-CD

## AN DAS GLASFASER-NETZWERK ANSCHLIESSEN

Als Erstes verbinden Sie mit dem beiliegendem gelben Netzwerkkabel die Buchsen LAN 1 der FRITZ!Box und LAN 1 der Glasfaser-Anschlussdose.

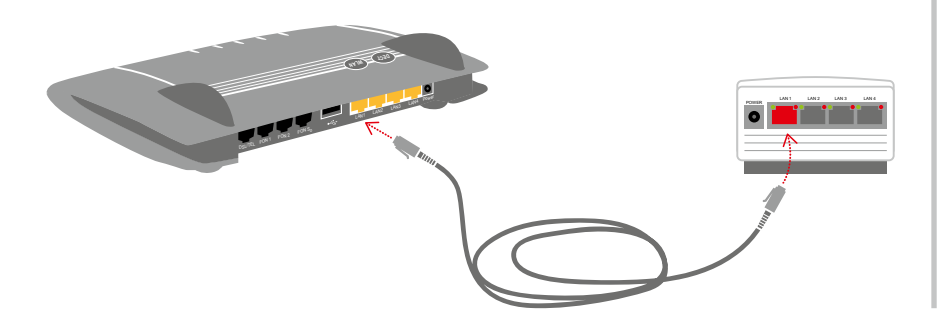

Bei einer Vorverkabelung in Ihren Räumen verbinden Sie die FRITZ!Box (LAN 1) mit der Ethernet-Anschlussdose (auch als LAN-Dose oder CAT-Dose bezeichnet).

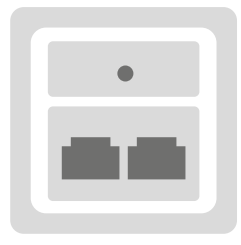

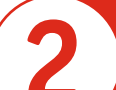

### STROM ANSCHLIESSEN

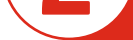

Schließen Sie die FRITZ!Box an den Strom an. Die Leuchtdiode "Power/DSL" beginnt zu blinken.

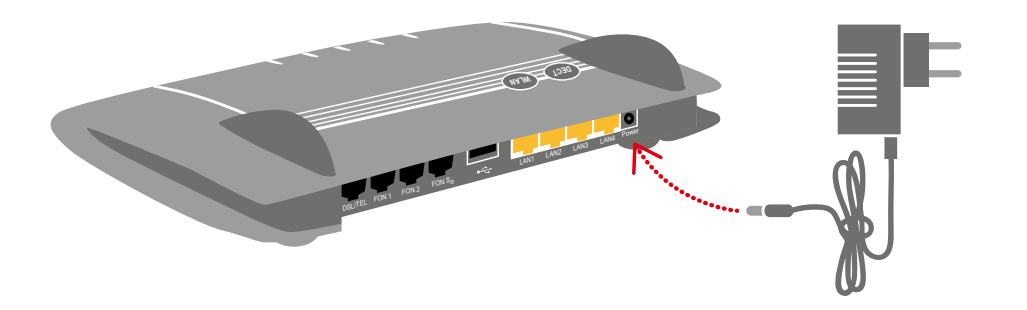

Nach einigen Minuten wird Ihre FRITZ!Box automatisch konfiguriert (die Leuchtdioden "Power/DSL" und "WLAN" blinken). Nach Abschluss der Konfiguration (max. 30 Minuten) ist sie einsatzbereit (die Leuchtdioden "Power/DSL" und "WLAN" leuchten durchgängig).

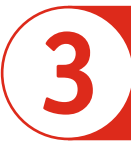

## **COMPUTER ANSCHLIESSEN**

Sie können Ihren Computer mit einem handelsüblichen Netzwerkkabel an einem freien Port (LAN2 bis 4) der FRITZ!Box anschließen.

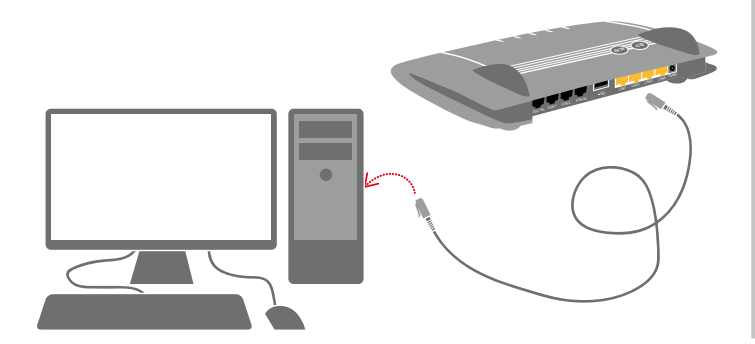

Sie können mit WLAN eine Funkverbindung zwischen dem Computer und der FRITZ!Box aufbauen. Den WLAN-Netzwerkschlüssel finden Sie auf der Unterschale der FRITZ!Box.

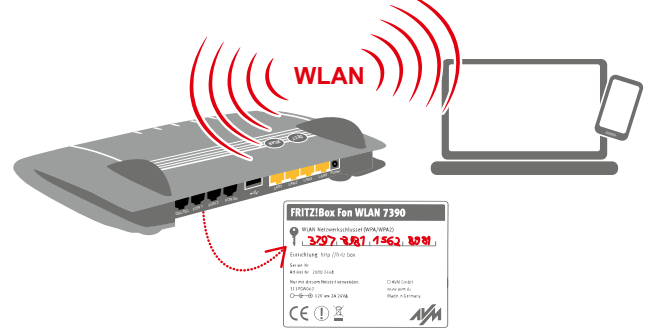

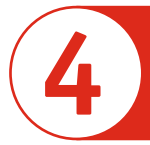

## **RUFNUMMERN EINRICHTEN**

Mit einem beliebigen Internetbrowser konfigurieren Sie die FRITZ!Box nach Ihren Wünschen (Konfigurationsseite).

- 1) Starten Sie Ihren Internetbrowser.
- 2) Geben Sie "fritz.box" in die Adresszeile ein.

| ••• | http://fritz.box/ | υ |  |
|-----|-------------------|---|--|
|     |                   |   |  |
|     |                   |   |  |
|     |                   |   |  |

Bitte beachten Sie: Die FRITZ!Box ist für den Betrieb im Netz der Stadtwerke Konstanz konfiguriert. Die netzseitigen Einstellungen dürfen nicht verändert werden.

- 1) Klicken Sie im Menü auf "Assistenten".
- 2) Klicken Sie im rechten Fenster auf "Telefoniegeräte verwalten".
- 3) Wählen Sie "Neues Gerät einrichten".

Vom Assistenten werden Sie nun durch die Konfiguration geführt.

| Assistenten                  |  |
|------------------------------|--|
| Einrichten, Update, Telefone |  |

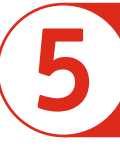

## TELEFON PER KABEL ANSCHLIESSEN

Analoge Telefone schließen Sie an die Buchse "FON 1" und "FON 2" an. Die FRITZ!Box hat diese Buchse in zwei Ausführungen: Auf der Rückseite RJ11- und seitlich für TAE-Stecker.

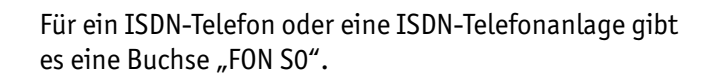

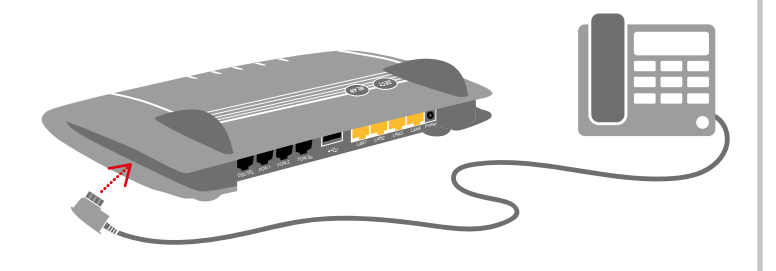

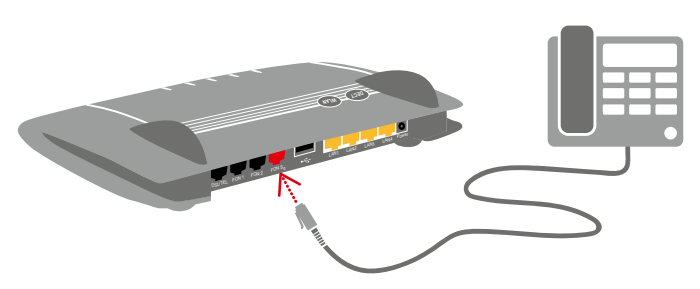

# 6

## SCHNURLOSTELEFONE ANMELDEN (DECT)

- 1) Aktivieren Sie an Ihrem Schnurlos-Telefon den Anmeldemodus.
- 2) Drücken Sie die DECT-Taste auf der FRITZ!Box für etwa 10 Sekunden bis die Leuchtdiode "Info" blinkt.
- 3) Geben Sie die PIN der FRITZ!Box am Telefon ein (der voreingestellte Wert ist "0000"). Ihr Telefon wird angemeldet.

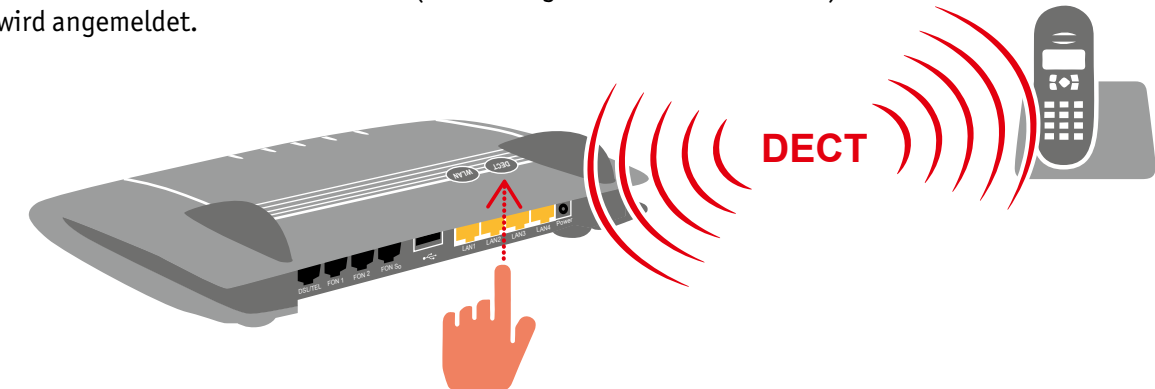

### ZUSTANDSANZEIGE – DIE LEUCHTDIODEN AN DER FRITZ!BOX

|           | leuchtet                                           | blinkt                                                                          |
|-----------|----------------------------------------------------|---------------------------------------------------------------------------------|
| Power/DSL | Stromzufuhr besteht.                               | Stromzufuhr besteht, die Verbindung ins Telekommunikationsnetz wird herges-     |
|           |                                                    | tellt oder ist unterbrochen.                                                    |
| Internet  | Eine Telefonverbindung über das Internet besteht.  | Ohne Funktion.                                                                  |
| Festnetz  | Ohne Funktion.                                     | Ohne Funktion.                                                                  |
| WLAN      | Die WLAN-Funktion ist eingeschaltet.               | - Die WLAN-Einstellungen werden übernommen.                                     |
|           |                                                    | - Das Funknetz wird ein- oder ausgeschaltet.                                    |
|           |                                                    | - WLAN Protected Setup (WPS) wird ausgeführt oder abgebrochen.                  |
| Info      | Ein in der Benutzerobefläche unter "System / Info- | - Die Firmware wird aktualisiert.                                               |
|           | Anzeige" eingestelltes Ereignis wird angezeigt.    | - Neue Nachrichten auf FRITZ!Box-Anrufbeantworter, der Online-Zähler            |
|           |                                                    | hat den festgelegten Wert erreicht oder ein anderes eingestelltes Ereignis wird |
|           |                                                    | angezeigt.                                                                      |
|           |                                                    | - Anmeldevorgang für ein DECT-Handgerät läuft.                                  |
|           |                                                    | - (Blinkt rot) Es ist ein Fehler aufgetreten. Geben sie "fritz.box" in Ihren    |
|           |                                                    | Internetbrowser ein und folgen Sie den Hinweisen in der Übersicht.              |

### WEGWEISER KUNDENSERVICE

### Konfigurationsseite

Die Konfigurationsseite "fritz.box" ist detailliert dokumentiert. Für jede Seite ist eine ausführliche Online-Hilfe eingerichtet.

### Handbuch

Die FRITZ!Box ist ausführlich im Benutzerhandbuch beschrieben. Sie finden das Handbuch als PDF auf der Internetseite ww.avm.de im Bereich "Service" sowie auf der beigefügten FRITZ!Box-CD im Ordner "Dokumentation".

### FRITZ!Box Service-Portal

Im FRITZ!Box Service-Portal erhalten Sie Tipps speziell für Ihre FRITZ!Box.

### www.avm.de/serviceportale

Bitte beachten Sie: Die FRITZ!Box ist für den Betrieb im Netz der Stadtwerke Konstanz konfiguriert. Die netzseitigen Einstellungen dürfen nicht verändert werden.

### Stadtwerke Konstanz GmbH Telekommunikation Max-Stromeyer-Str. 21-29

Max-stromeyer-str. 21-29 78467 Konstanz Telefon 07531 803-4040 info@stadtwerke-konstanz.de www.stadtwerke-konstanz.de

# **((!**)

Die FRITZ!Box erfüllt die Anforderungen der EU-Richtlinie 1999/5/EG (Richtlinie über Funkanlagen und Telekommunikationsendeinrichtungen, R&TTE) sowie der EU-Richtlinie 2009/125/EG (Richtlinie über umweltgerechte Gestaltung energiebetriebender Produkte). Die Konformität der FRITZ!Box mit den genannten Richtlinien wird durch das CE-Zeichen bestätigt. Die ausführliche CE-Konformitätserklärung finden Sie im Handbuch (PDF) auf der beiliegenden FRITZ!Box CD im Verzeichnis "Dokumentation".

Die Funktechnik dieses Gerätes ist für die Verwendung in allen Ländern der Europäischen Union sowie in der Schweiz, in Norwegen und Island vorgesehen. In Frankreich ist nur der Betrieb in geschlossenen Räumen zulässig.